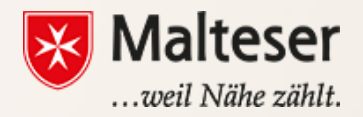

#### Malteser EDV-Training

Modul 5 : Google Docs & Microsoft Word

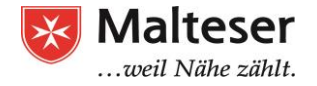

## Textverarbeitungsprogramme

Es gibt verschiedene **Textverarbeitungsprogramme**, die mehr oder weniger Funktionen haben.

Texteditoren: bieten eingeschränkt Funktionen. Z.B.: Einfügen und Löschen von Text, Kopieren und Einfügen, Ausschneiden u.a

Zum Beispiel:

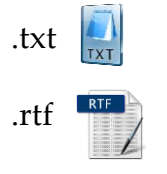

Sie sind sehr begrenzt

Vollwertige Textverarbeitungs-Programme bieten vielfältige Funktionen, mit denen du Dokumente verändern und formatieren kannst, wie z.B.: Anwendung verschiedener Schriftarten, Kopf- und Fußzeilen, Tabellen, Bilder, Graphen, u.v.m. <u>Zum Beispiel</u>:

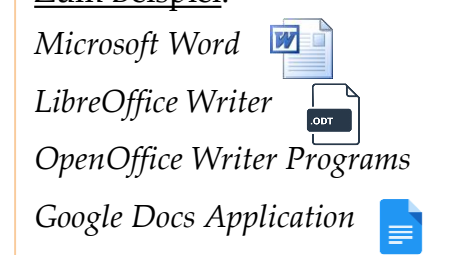

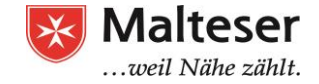

### *"*Textverarbeitungsprogramm" – Was ist das?

Dokumente, die mit **Texteditoren** erstellt wurden, haben sehr wahrscheinlich Formate wie .txt ind .rtf in Diese Dokumente sind reine Textdokumente.

Dokumente, die mit vollwertigen Textverarbeitungs-Programmen erstellt wurden, wie z.B. Microsoft Word, LibreOffice und Ähnliche, haben Formate wie .doc, .docx 📷 , .odp 🕞

Google Drive definiert ein eigenes Format: Google Docs Ein fundamentaler Unterschied zwischen Google Docs und z.B. Microsoft Word ist, dass Google Docs **online** ist. Dokumente werden automatisch und kontinuierlich in deinem **Google Drive** gespeichert. Google Docs-Dokumente können ganz einfach in jedes andere Textformat konvertiert werden (und andersrum).

In Microsoft Word arbeitet man in der Regel offline. Man muss das Dokument aktiv bei sich auf dem Computer speichern. Wenn man das Dokument mit anderen teilen will, muss man es z.B. per Email senden oder ausdrucken.

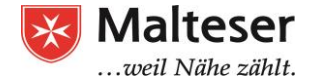

### **Google Docs**

Im Folgenden möchten wir uns Google Docs genauer ansehen. Voraussetzung ist ein Google-Konto.

- 1. Gehe auf die Website von Google Docs: <u>https://www.google.com/intl/de/docs/about/</u>
- 2. Melde dich mit deinem privaten Google-Konto an oder mit der EDV-Kurs-ID:

ID: <u>Edvkurs.malteser@gmail.com</u>, Passwort: EDVKurs.Malteser1

3. Klicke unter "Neues Dokument anlegen" auf die **leere Seite**.

| 🗧 Google Docs - Internet Explorer             |                                                                                                    |                                                                                                    |                                                                                                    | 1000                                |                                                            |       |     | _ 🗆 × |
|-----------------------------------------------|----------------------------------------------------------------------------------------------------|----------------------------------------------------------------------------------------------------|----------------------------------------------------------------------------------------------------|-------------------------------------|------------------------------------------------------------|-------|-----|-------|
| 🕞 🕞 🗢 📃 https://docs.google.com/document/u/0/ | P 🔒 🛃                                                                                                    | Teams löst Räume ab.docx                                                                                                    | 🙆 Meine Ablage – Go                                                                                                    | oogle Drive 📃 🖃 Unbenannt           | es Dokument - Googl 📃 Google Docs                          | ×     |     | 命余戀   |
| 🚖 🖬 Teams löst Räume ab                       |                                                                                                    |                                                                                                    |                                                                                                    |                                     |                                                            |       |     |       |
| ≡ Google Docs Q                               | Suche                                                                                                    |                                                                                                    |                                                                                                    |                                     |                                                            |       | ₩ 0 | M ^   |
| Neues Dokument anl                            | egen                                                                                                    |                                                                                                    |                                                                                                    |                                     | VORLAGENGALERIE                                            | ≎   : |     |       |
| +                                             | Harbare     Harbare       International System     Harbare       International System     Harbare | History<br>History<br>His | March           March           March           March           March           March           March           March           March           March           March           March           March           March | Projetane<br>Projetane<br>Projetane | Learners<br>We want wat wat wat wat wat wat wat wat wat wa |       |     |       |
| Leer                                          | Lebenslauf<br>Serifenschriften                                                                                                    | <b>Lebenslauf</b><br>Koralle                                                                                                    | <b>Brief</b><br>Pfefferminze                                                                                                    | Projektvorschlag<br>Tropisch        | <b>Broschüre</b><br>Geometrisch                            |       |     |       |

### **Google Docs Interface**

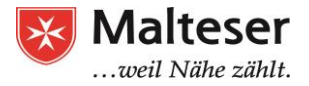

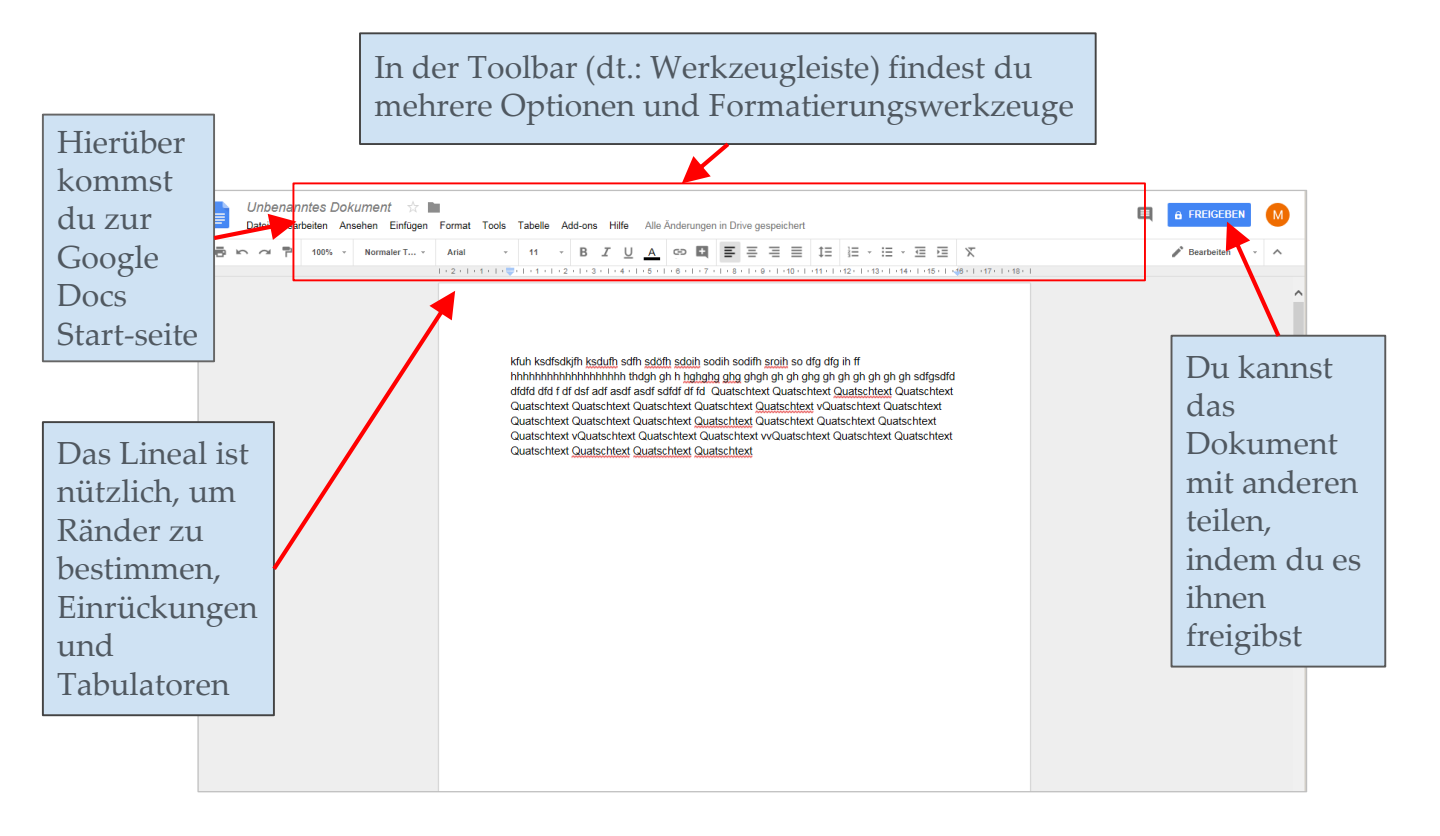

### Erstelle ein Dokument

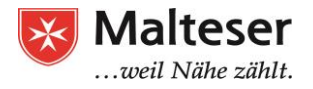

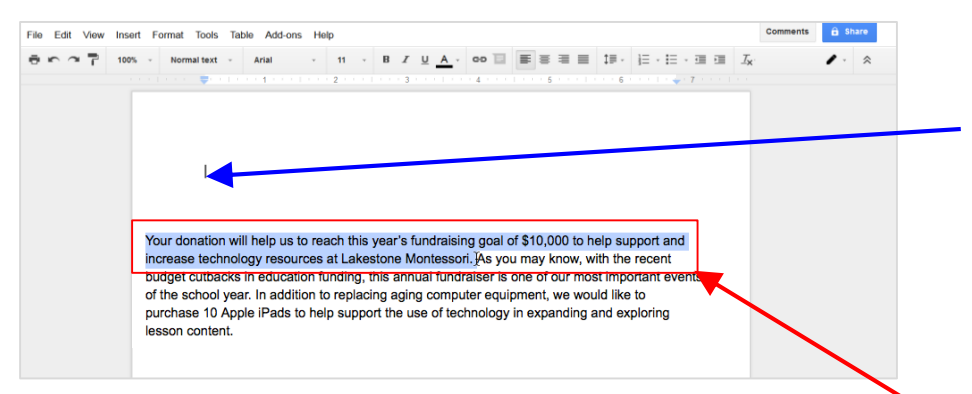

#### Lösche einen Text:

- Drücke die **Rücktaste:** Auf diese Weise wird der Text **links** gelöscht.
- Drücke die **Entfernen-Taste** ([Entf]): Auf diese Weise wird der Text **rechts** gelöscht.
- Markiere einen Teil dess Texte und drücke dann [Entf].
- Info: Wenn du einen Text markierst und anfängst zu tippen, wird der Text automatisch gelöscht und mit dem neuen Text ersetzt.

#### Füge einen Text ein:

- Finde den blinkenden vertikalen Strich
- Verwende die Tastatur, um einen Text einzugeben

#### Text markieren:

Um einen Text zu markieren, fährst du mit **gedrückter Rechts-Taste** deiner Maus über die Textpassage, die du markieren möchtest. Dann lässt du die Maus los. Der ausgewählte Text ist farblich hervorgehoben.

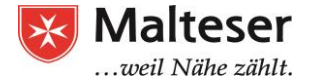

### Übung 1: Einfügen eines Textes

- 1. Öffne ein neues Google Doc in Google Drive
- 2. Tippe einen der folgenden Texte ein:

# **7** Lovely Logics

1)Make Peace with your Past so it doesn't spoil your Present.

2)What others Think of you is None Of your Business.

3)Time Heals Almost Everything, Give the Time, Some Time.

4)No one is the Reason of your Happiness Except You yourself.

5)Don't compare your Life with others, You have No Idea what their journey is all about.

> 6)Stop Thinking too much, Its Alright not to know all the Answers.

> > 7)Smile, you don't own all the Problems in the World.

#### Sozusagen grundlos vergnügt

Ich freu mich, dass am Himmel Wolken ziehen Und dass es regnet, hagelt, friert und schneit. Ich freu mich auch zur grünen Jahreszeit, Wenn Heckenrosen und Holunder blühen. Dass Amseln flöten und dass Immen summen, Dass Mücken stechen und dass Brummer brummen. Dass rote Luftballons ins Blaue steigen. Dass Spatzen schwatzen. Und dass Fische schweigen.

Ich freu mich, dass der Mond am Himmel steht Und dass die Sonne täglich neu aufgeht. Dass Herbst dem Sommer folgt und Lenz dem Winter, gefällt mir wohl. Da steckt ein Sinn dahinter. Wenn auch die Neunmalklugen ihn nicht sehn.

Aus: Mascha Kaléko: In meinen Träumen läutet es Sturm.

#### Mit dem Text arbeiten

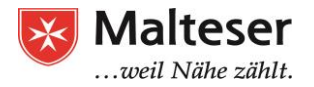

#### Tastenkombinationen:

- StrgC für Kopieren 🗈
- StrgX zum Ausschneiden
- StrgV zum Einfügen 😽

#### Ein Text ausschneiden

- 1. Markiere den Text, den du kopieren oder ausschneiden willst
- 2. Drücke StrgC / StrgX. Alternativ kannst du die entsprechende Option im Kontextmenü anwählen
- 3. Setze den Cursor dorthin, wo du den kopierten/ ausgeschnittenen Text einfügen möchtest.
- 4. Drücke StrgV zum Einfügen. Oder mache hierfür einen Rechtsklick und wähle "Einfügen" aus.

#### Ein Text innerhalb des Dokumentes an einen anderen Ort ziehen:

- 1. Markiere die gewünschte Textpassage.
- 2. Links-klicke und halte die Mastaste gedrückt.
- 3. Bewege deinen Cursor zu der Stelle, wo der Text stehen soll.
- 4. Lasse die Maustaste los.

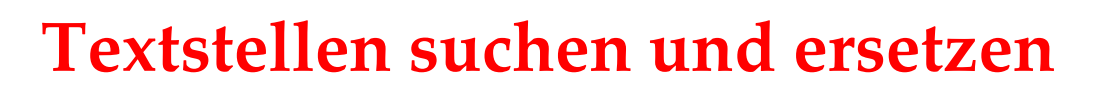

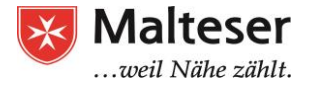

Die gesuchten

Ersetze Wörter oder Sätze automatisch im ganzen Dokument.

- Bearbeiten  $\rightarrow$  "Suchen und Ersetzen ..." •
- Englisch: "Edit" -> "Find and replace..." •
- Shortcut Windows: Strg + H ۰

|     | Tha     | nk You Letter 🛛 📩 🖿                                                                                                    |                                                                                                    |    |
|-----|---------|----------------------------------------------------------------------------------------------------|----------------------------------------------------------------------------------------------------|----|
|     | File    | Edit View Insert Format                                                                                                    | Tools Tab                                                                                                    | le |
|     | •       | 🖛 Undo                                                                                                    | жz                                                                                                    | A  |
| 1 1 | e e E e | 🗢 Redo                                                                                                    | жү                                                                                                    | •  |
|     |         | X Cut                                                                                                    | ж×                                                                                                    |    |
|     |         | 🛱 Сору                                                                                                    | жc                                                                                                    |    |
|     |         | D Paste                                                                                                    | κ٧                                                                                                    | '  |
|     |         | $l_{A}^{\hat{\boldsymbol{r}}_{I}}$ Paste without formatting                                                                                                    | ೫+Shift+∖                                                                                                    | '  |
|     |         | Web clipboard                                                                                                    | Þ                                                                                                    |    |
|     |         | Select all                                                                                                    | жA                                                                                                    | a  |
|     |         | Select none                                                                                                    | ૠ+Shift+A                                                                                                    |    |
|     | [       | Find and replace                                                                                                    | ೫+Shift+H                                                                                                    |    |
|     | [       | <ul> <li>Cut</li> <li>Copy</li> <li>Paste</li> <li>Paste without formatting</li> <li>Web clipboard</li> <li>Select all<br/>Select none</li> <li>Find and replace Cont</li> </ul> | K%<br>SC<br>V#<br>V#<br>Shift+V<br>A%<br>A%<br>A%<br>A%<br>A%<br>A%<br>A%<br>A%<br>A%<br>A%<br>A%<br>A%<br>A% |    |

| kfuh ksdfsdkjih <u>ksdufh</u> sdfh sdöfh <u>sdoih sodih</u> sodih <u>sroih</u> so drg daga hff<br>hhhhhhhhhhhhhhhh thdgh gh h <mark>hghghg ghg</mark> ghgh gh gh gh gh gh gh gh gh gh gh gh g | Textstellen werden<br>hervorgehoben |
|----------------------------------------------------------------------------------------------------|-------------------------------------|
| ×                                                                                                    |                                     |
| Suchen und ersetzen                                                                                                    |                                     |
| Surbon htt 1 vot 6                                                                                                    | Mit den Pfeilen                     |
|                                                                                                    | Zurück und Nächste                  |
| Ersetzen durch                                                                                                    | hüpfst du von einer                 |
| Groß-/Kleinschreibung beachten                                                                                                    | gesuchten Stelle zur                |
| Mit regularen Ausdrucken suchen – Hilfe                                                                                                    | anderen                             |
| Ersetzen Alle ersetzen < Zurück Nächste >                                                                                                    | underen                             |
|                                                                                                    |                                     |

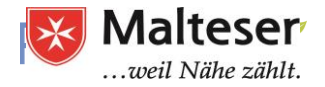

#### Übung 2: Kopieren, Ausschneiden, Einfügen, Ziehen und Ablegen, Suchen & Ersetzen

- 1. Öffne das <u>example file</u> einfach auf den Link klicken
- 2. Gehe auf Datei -> Herunterladen als -> Microsoft Word
- 3. Bearbeite das Dokument in Word:
- 4. Lösche den letzten Satz des dritten Abschnitts (Hinweis: Der Satz beginnt mit "At the close evening ...")
- 5. Verwende Ausschneiden und Einfügen ("cut and paste") oder Ziehen und Ablegen ("drag and drop"), um den zweiten Abschnitt unter den dritten Abschnitt zu setzen
- 6. Verwende "Suchen und Ersetzen", um alle Erscheinungen des Wortes "donation" mit "gift" zu ersetzen

Malteser Hilfsdienst e.V - Diözese München-Freising - Malteser Mentoring - www.malteser-jobmentoring-muenchen.de

## Sonderzeichen

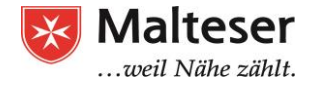

Google Docs bietet eine große Sammlung an Sonderzeichen. Diese sind z.B. nützlich, wenn man Gleichungen schreibt. Sie können außerdem als Dekoration verwendet werden

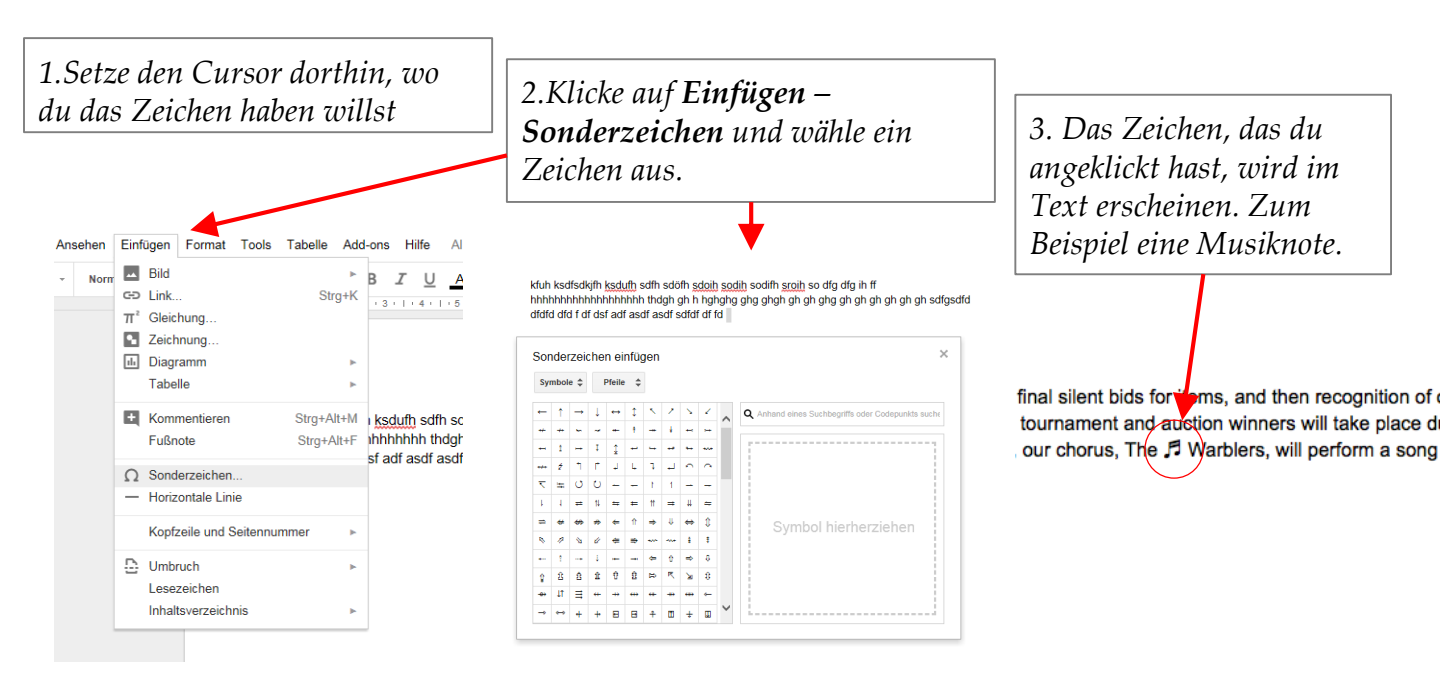

Malteser Hilfsdienst e.V - Diözese München-Freising - Malteser Mentoring - www.malteser-jobmentoring-muenchen.de

## Rechtschreibprüfung

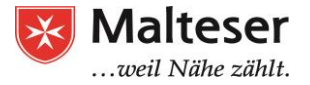

Standardmäßig macht Google Docs eine Rechtschreibprüfung

Falsch geschriebene Worte werden rot unterstrichen:

Mir geht es guht.

Google Docs schlägt für falsch geschriebene Worte Alternativen vor:

- 1. Wähle die korrekte Schreibweise aus.
- 2. Mache einen Rechtsklick auf das rot unterstrichene Wort

Manchmal unterstreicht Google Docs auch Wörter, die es nicht kennt (obwohl sie richtig geschrieben sind). Zum Beispiel Namen von Personen oder Unternehmen. Wenn du dir sicher bist, dass du das Wort korrekt geschrieben hast, dann kannst du es **zum Wörterbuch** hinzufügen:

- Rechtsklick auf das unterstrichene Wort
- "Zum persönlichen Wörterbuch hinzufügen" anklicken.

Das Wort wird dann künftig nicht mehr unterstrichen werden.

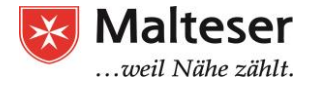

## Die Werkzeugleiste

Die Werkzeugleiste ist ein Menü mit Kurzbefehlen für Funktionen zur Textformatierung und anderen Optionen.

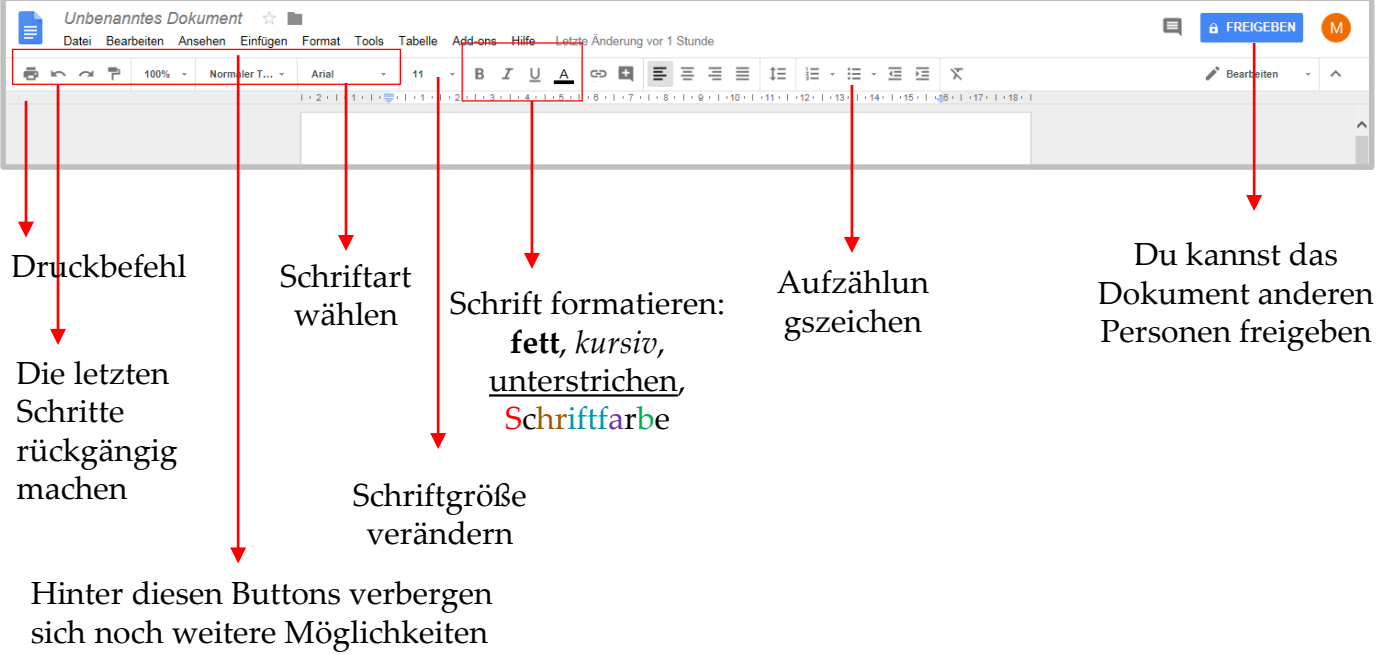

und Funktionen

## Schriftarten und Schriftgröße

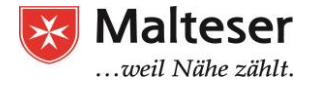

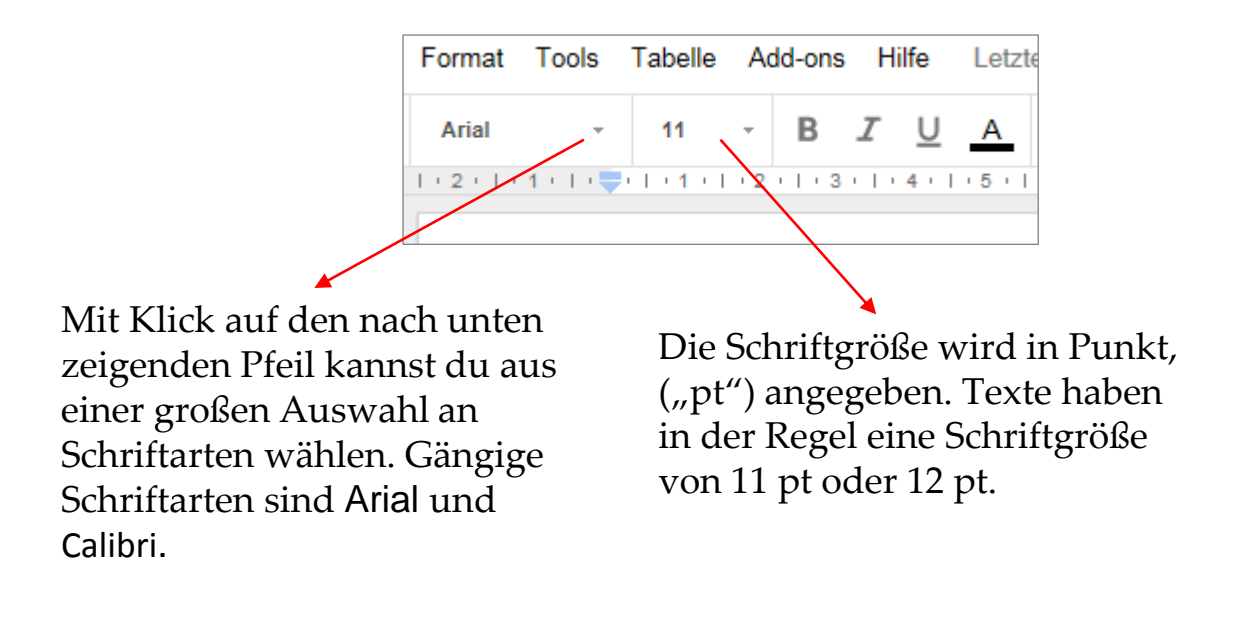

## Schrift: fett, kursiv, unterstrichen

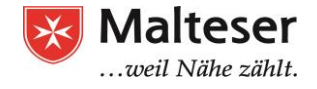

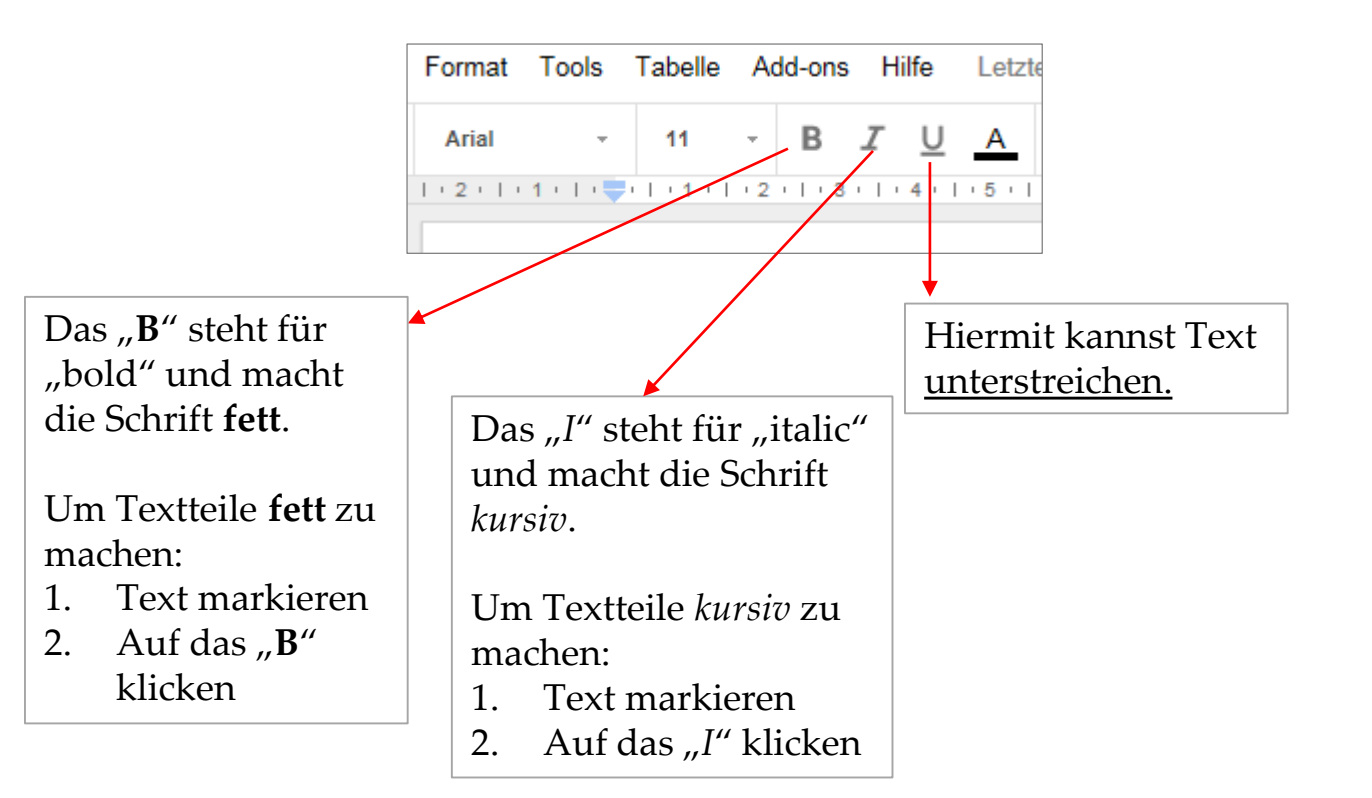

### Schriftfarbe ändern

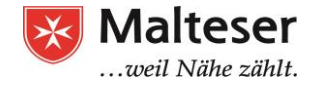

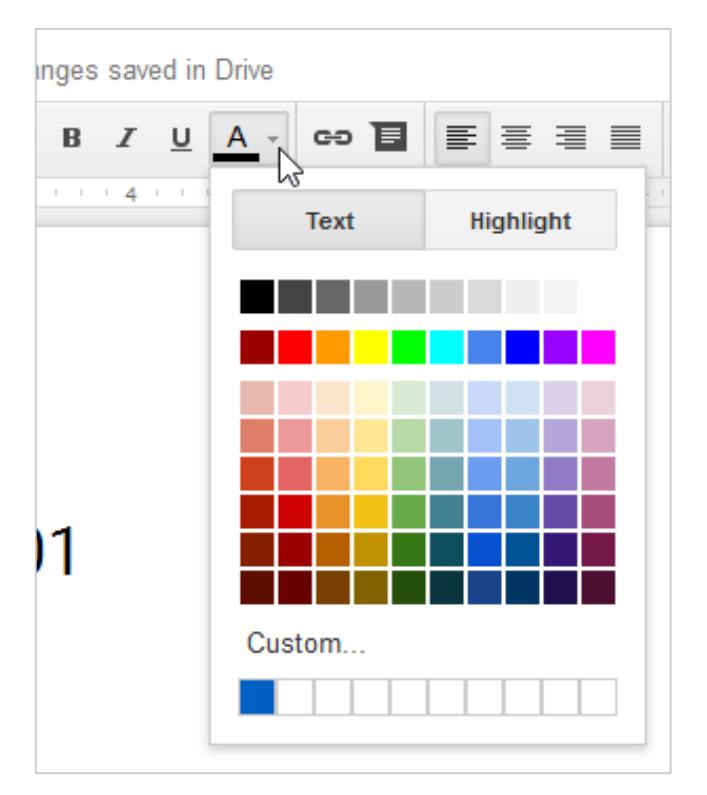

Klicke auf den Button mit dem unterstrichenen "<u>A</u>". Hierüber kannst du die Schriftfarbe deines Textes ändern.

So geht's:

- 1. Markiere den Text, dessen Schriftfarbe du ändern möchtest
- Klicke auf das <u>"A</u>" in der Werkzeugleiste
- 3. Suche dir eine Farbe aus, indem du auf sie klickst

### Layout ändern

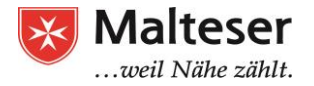

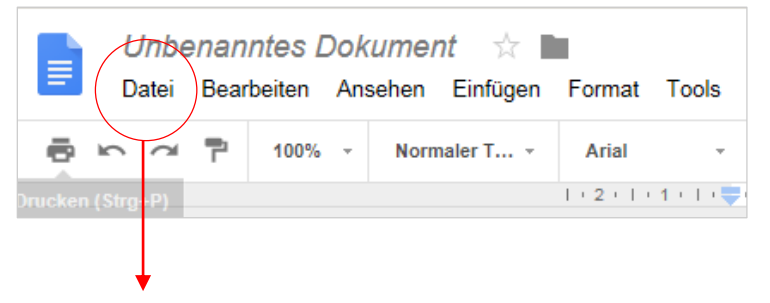

Über "Datei" kannst du Seiteneinstellungen verändern und definieren wie z.B. Querformat und Hochformat, Seitengröße und Ränder.

Klicke auf "Datei" -> "Seiteneinrichtung". Es öffnet sich ein Fenster. Nun kannst du wählen:

- Hochformat / Querformat
- Papierformat
- Seitenfarbe
- Breite der Ränder

Zum Bestätigen, "OK" anklicken.

| Ausrichtung               | Ränder (Zentimeter)    |
|---------------------------|------------------------|
| Hochformat     Querformat | Oben 2.54              |
| Papierformat              | Unten 2.54             |
| A4 (21 cm x 29,7 cm) ≑    | Links 2.54             |
| Seitenfarbe               | Rechts 2.54            |
| OK Abbrechen              | Als Standard festlegen |
|                           |                        |
|                           |                        |

Standard festlegen". Wenn du es anklickst, wird das Format auf alle deine Dokumente angewendet, die du in Google Docs erstellst.

## Vorlagen verwenden

Eine **Vorlage** ist ein bereits gestaltetes Dokument. Je nach dem, für welchen Zweck du ein Dokument erstellst, kann dir eine Vorlage viel Zeit sparen. Die meisten Vorlagen sind so gestaltet, dass sie dir helfen, einen speziellen Dateityp zu erstellen. Du kannst zum Beispiel eine Vorlage verwenden, mit der du schnell einen Lebenslauf oder einen Newsletter erstellen kannst.

Wenn du bereits ein Google Doc offen has gehe auf:

- "Datei" -> "Neu" -> "Aus Vorlage ... "
- Es öffnet sich ein neuer Tab mit der Vorlagengalerie
- Wähle eine Vorlage aus

| /orlagengalerie                                                                        | >                                                                                                    |                                                                                                    |                                                                                                    |                                                                                                    |                                                                                                    |          |
|----------------------------------------------------------------------------------------|----------------------------------------------------------------------------------------------------|----------------------------------------------------------------------------------------------------|----------------------------------------------------------------------------------------------------|----------------------------------------------------------------------------------------------------|----------------------------------------------------------------------------------------------------|----------|
| Zuletzt verv                                                                           | wendet                                                                                                    |                                                                                                    |                                                                                                    |                                                                                                    |                                                                                                    |          |
| +                                                                                      | The Name<br>The Name<br>The | In Contract of Contract of Con | Figure -<br>Figure -<br>Figure -<br>Figure -<br>-<br>-<br>-<br>-<br>-<br>-<br>-<br>-<br>-<br>-<br>-<br>-<br>- | A manufacture of the second second se | an a bandan<br>Martina<br>Martina<br>Ma |          |
| 1000                                                                                   |                                                                                                    |                                                                                                    | - 90                                                                                                    | 30 20                                                                                                    | 2                                                                                                    |          |
| Leer                                                                                   | Leben<br>Serife                                                                                                    | <b>slauf</b><br>hschriften                                                                                                    | Lebenslauf<br>Koralle                                                                                         | <b>Brief</b><br>Pfefferminze                                                                                                    | Projektvo<br>Tropisch                                                                                                    | orschlag |
| Leer<br>Lebensläu                                                                      | Leben<br>Serifei<br>I <b>fe</b>                                                                                                    | slauf<br>nschriften                                                                                                    | Lebenslauf<br>Koralle                                                                                         | <b>Brief</b><br>Pfefferminze                                                                                                    | Projektvo<br>Tropisch                                                                                                    | rschlag  |
| Leer<br>Lebensläu<br>ver<br>imme<br>imme<br>imme<br>imme<br>imme<br>imme<br>imme<br>im | Leben<br>Serifer                                                                                                    | slauf<br>sschriften                                                                                                    | Lebenslauf<br>Koralie                                                                                         |                                                                                                    | Projektvo<br>Tropisch<br>Projektvo<br>Tropisch<br>Projektvo<br>Projektvo<br>Projektv                                                                                                    | rschlag  |

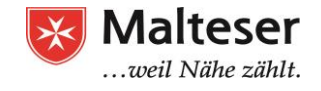

## Dokument mit anderen teilen

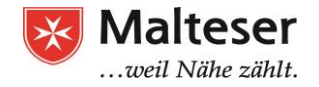

Google Docs bietet dir an, Dokumente mit anderen zu teilen. Durch das Teilen eines Dokuments mit anderen, ist es sehr einfach und komfortabel, gemeinsam am selben Dokument zu arbeiten. Es ist z.B. nützlich, wenn ihr an einem gemeinsamen Projekt arbeitet.

Die Personen, mit denen du das Dokument teilst, können es **sehen, kommentieren** oder sogar **verändern** und ihr könnt **gleichzeitig am Dokument** arbeiten.

Wenn du das Dokument **bestimmten Personen** freigibst, können nur diese es sehen. Sie benötigen allerdings ein Google-Konto, um darauf zugreifen zu können.

Du kannst das Dokument auch **einer großen Gruppe freigeben** oder es **öffentlich** machen. Dann brauchen Personen kein Google-Konto, um es zu sehen.

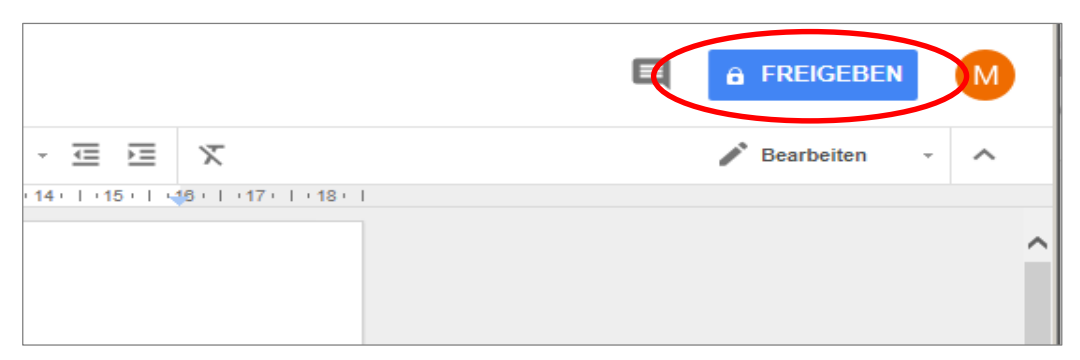

Malteser Hilfsdienst e.V - Diözese München-Freising - Malteser Mentoring - www.malteser-jobmentoring-muenchen.de

### Dokument mit bestimmten Personen teilen

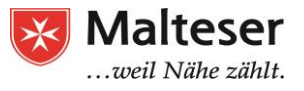

1. Klicke oben rechts auf "Freigeben", um das Dokument mit bestimmten Personen zu teilen

2. Wenn das Dokument noch keinen Namen hat, wirst du gefragt, das Dokument zu benennen. Du kannst es benennen und speichern oder diesen Schritt überspringen. Wenn du es nicht benennst, wird es in Google Drive als "Unbenanntes Dokument" geführt.

3. Danach kannst du die Email-Adressen von Personen eingeben, mit denen du das Dokument teilen willst. Die Personen erhalten den Link zum Dokument per Email.

| Dokument vor der Freigabe benennen                                                 | × | Für andere freigeben<br>Personen        | Link zum Freigeben abrufen 👄 |
|------------------------------------------------------------------------------------|---|-----------------------------------------|------------------------------|
| Geben Sie einen Namen für Ihr unbenanntes Dokument<br>ein, bevor Sie es freigeben: |   | Malteser Hilfsdienst × Notiz hinzufügen | 1 -                          |
| Mir geht es gut                                                                    |   |                                         |                              |
| Speichern         Überspringen                                                     |   | Senden Abbrechen                        | Erweiter                     |
|                                                                                    |   | L                                       |                              |

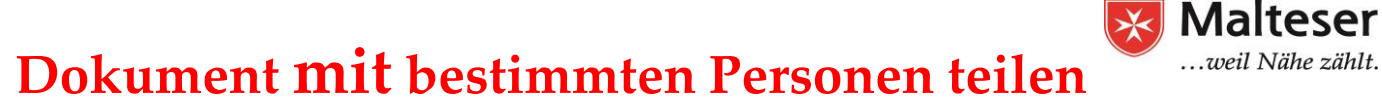

Bei der Freigabe des Dokuments kannst du bestimmen, ob die Personen das Dokument **lesen**, **kommentieren** oder sogar **bearbeiten** dürfen.

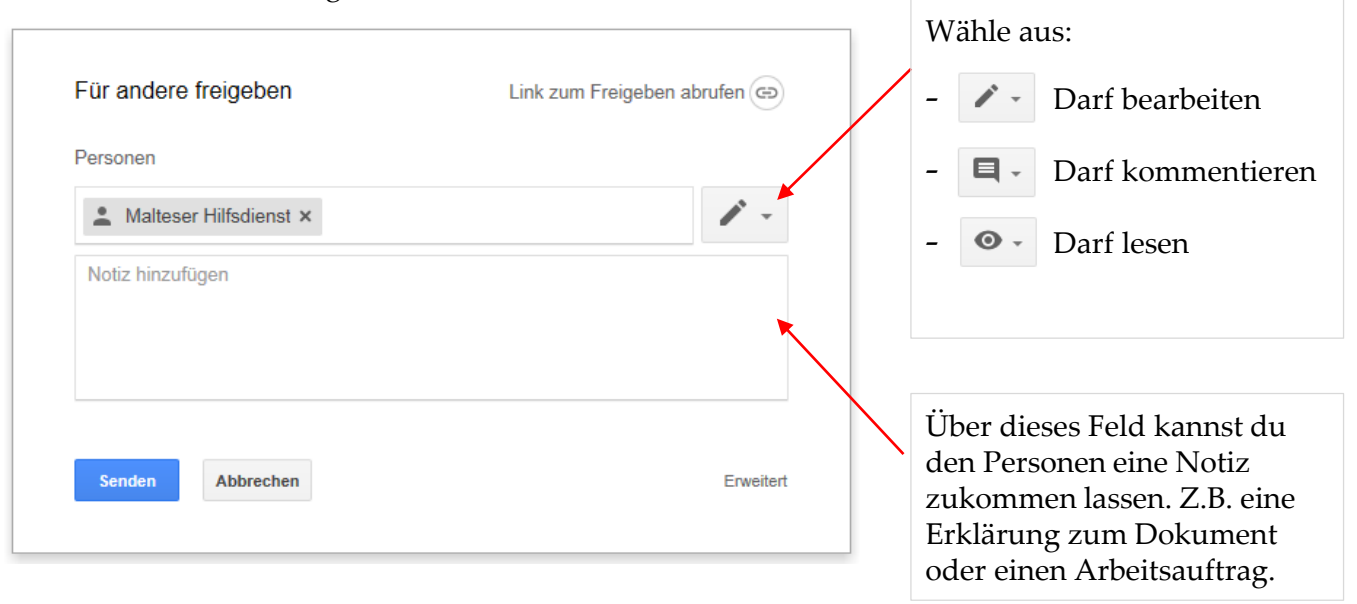

Malteser Hilfsdienst e.V - Diözese München-Freising - Malteser Mentoring - www.malteser-jobmentoring-muenchen.de

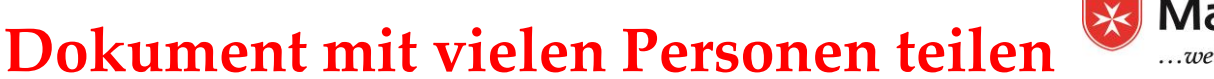

Malteser ...weil Nähe zählt.

Das Dokument kann man nicht nur mit ausgewählten Personen teilen.

| Für andere freigeben             | Link zum Freigeben abrufen |                                                                                |
|----------------------------------|----------------------------|--------------------------------------------------------------------------------|
| Personen  Malteser Hilfsdienst × | <i>i</i> -                 | Wenn man auf "Freigeben"<br>klinkt, kann man bei dem<br>sich öffnenden Fenster |
| Notiz hinzufügen                 |                            | unten rechts auf "Erweitert"<br>klicken.                                       |
| Senden Abbrechen                 | Erweitert                  |                                                                                |

## **Dokument mit vielen Personen teilen**

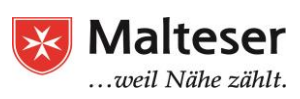

Nach dem Klick auf "Erweitert" öffnet sich folgendes Fenster:

| Freigabeeinstellungen<br>Link für Freigabe (Zugriff nur für Mitbearbeiter)                                                                     |                                         | Hier kannst du<br>verschiedene Einstellungen<br>festlegen: |
|----------------------------------------------------------------------------------------------------|-----------------------------------------|------------------------------------------------------------|
| https://docs.google.com/document/d/1raQJFcaQBnjEOWfv3rkTZ                                                                                      | mNOFXQ8TuxYSleF                         |                                                            |
| Link freigeben über: M 🔂 🖪 🔰 🔶                                                                                                    |                                         | Link freigegeben werden?                                   |
| Zugriffsberechtigt                                                                                                    |                                         |                                                            |
| Privat – nur ich habe Zugriff                                                                                                    | Ändem                                   | Unter "Ändern" kannst du<br>noch mehr festlegen – siehe    |
| Malteser Hilfsdienst (Sie)     edvkurs.malteser@gmail.com                                                                                      | Eigentümer                              | nächste Folie                                              |
| Personen einladen:<br>Namen oder E-Mail-Adressen eingeben                                                                                      | <i>i</i> -                              | Bestimmte Personen<br>einladen durch Eintippen             |
| Eigentümereinstellungen Weitere Informationen                                                                                                  |                                         | ihrer Email-Adresse                                        |
| Bearbeiter dürfen weder die Zugriffsberechtigung ändern noch neue Optionen zum Herunterladen, Drucken und Kopieren für Kommentate deaktivieren | Personen hinzufügen oren und Betrachter | Was dürfen die Personen,<br>die du einlädst?               |
| Malteser Hilfsdienst e V - Diözese l                                                                                                    | München-Freising - I                    | Integrationslotsendienst                                   |

## Dokument mit vielen Personen teilen

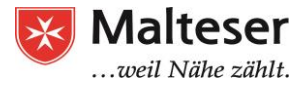

**1.** Klicke auf "Ändern…"

Mitbearbeiter)

ment/d/1raQJFcaQBnjEOWfv3rkTZmNOFXQ8TuxYSleF

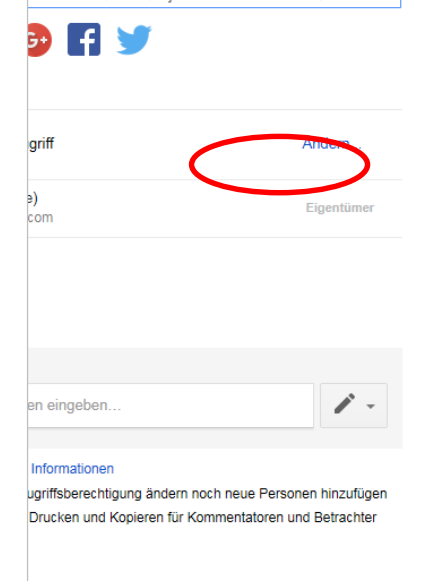

2. Daraufhin kannst du wählen, ob das Dokument öffentlich sein soll, also für jeden zugänglich <u>oder</u> nur für **Personen mit dem Link** <u>oder</u> nur für **bestimmte Personen**.

| Ein – Jeder, der über den Link verfügt<br>Zugriff durch alle Nutzer möglich, die über den Link verfügen. Es ist keir<br>Anmeldung erforderlich. |      |
|----------------------------------------------------------------------------------------------------|------|
|                                                                                                    | eine |
| Aus – Bestimmte Personen     Für bestimmte Personen freigegeben                                                                                 |      |

## Microsoft Word

Microsoft Word ist ein vollwertiges Textverarbeitungsprogramm. In Word kannst du verschiedene Schriftarten definieren, Schriftfarben, Seitenformate etc. und du kannst Grafiken, Tabellen, Symbole und vieles mehr einfügen und bearbeiten.

Lerne die wichtigsten Funktionen. Dein/e Trainer/in wird dir helfen -> nächste Folie

## Microsoft Word

- •Schriftarten verändern
- •Schriftfarbe verändern
- •Schrift formatieren: fett, kursiv und unterstrichen
- •Seitenformat ändern (Hoch-/Querformat)
- •Tabelle einfügen
- •Verändere die Tabelle: mache die Linien unsichtbar
- •Richte einen Teil des Textes linksbündig aus, einen anderen Teil rechtsbündig
- •Ändere den oberen Seitenrand
- •Füge eine Form deiner Wahl ein
- •Erstelle eine Liste mit Aufzählungszeichen

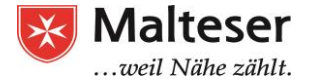

### Quellen

- 1. <u>https://www.gcflearnfree.org</u>
- 2. https://drive.googleblog.com/2014/04/docssheetsapps.html
- 3. https://www.webopedia.com/TERM/W/word\_processing.html